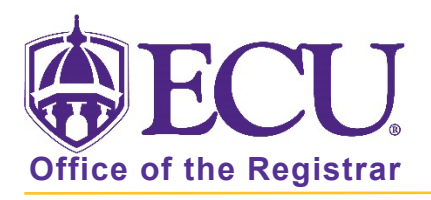

## How to Use the Advanced Search?

- 1. Log into Degree Works.
- 2. From the main screen, click the Advanced Search link.

| ₿ECU            |     | ٢ | ≡ |
|-----------------|-----|---|---|
| Workshe         | ets |   |   |
|                 |     |   |   |
| Banner ID       | Q   |   |   |
| Advanced search | n   |   |   |

3. This feature allows you to search for students by name, program, level, class year, catalog year, minor, and/or college. It does allow for you to use multiple search criteria to narrow your search (e.g., psychology majors who are sophomores).

| Student ID          |   | First/middle name           | Last name                   |
|---------------------|---|-----------------------------|-----------------------------|
| Curriculum          |   |                             |                             |
| Degree              | ~ | Level ~                     | Classification<br>Sophomore |
| Catalog year        | ~ | Major (1/360)<br>Psychology | Minor (0/106)               |
| College (0/11)      | ~ | Concentration (0/487) 🗸     | Program (0/353)             |
| Student type (0/10) | ~ |                             |                             |
| Custom              |   |                             |                             |

Office of the Registrar East Carolina University revised 1/5/2023

4. Open the Custom search, to add more custom criteria such as Graduation term., Student attribute, Sport, or Academic Standing.

| Custom             |        |                          | ^                         |
|--------------------|--------|--------------------------|---------------------------|
| Sport (0/18)       | ~      | Academic Standing (0/6)~ | Student Attribute (0/42)~ |
| Graduation Term (0 | 0/4) ~ |                          |                           |

- 5. When you have chosen the appropriate criteria, select Search.
- 6. A list of students will appear based on your criteria.

| Student ID         | Firs   | st/middle nam | le    | Last name |                |
|--------------------|--------|---------------|-------|-----------|----------------|
| Curriculum         |        |               |       |           | ~              |
| Custom             |        |               |       |           | ~              |
| Students found: 87 |        |               | Clea  | CANCEL    | SEARCH         |
| ✓ ID               | Name 🛧 | Degree        | Major | Level     | Classification |

7. Use the check boxes to select or deselect the students you want to view then click Select. Click the checkbox in the header column to deselect or select all.

| Students found: 8 | 7      |              |                      |  |
|-------------------|--------|--------------|----------------------|--|
| ID                | Name 个 | Degree Major | Level Classification |  |
|                   |        |              | CANCEL SELECT        |  |

- 8. Click Select to display the student audits.
- 9. Use the Select Student pull down menu to view an audit.

| /orksheets |  |
|------------|--|
|            |  |
|            |  |

10. To view another student's audit from the Worksheet, click Select Student.

| Decess ID                                                |                                   | Coloct Ctudoot                    |                                | Dame                  |  |
|----------------------------------------------------------|-----------------------------------|-----------------------------------|--------------------------------|-----------------------|--|
| Banner 1D                                                | ×                                 | select student                    | ~                              | Bachelor of Arts      |  |
|                                                          |                                   |                                   | )                              |                       |  |
| dvanced search                                           |                                   |                                   |                                |                       |  |
|                                                          |                                   |                                   |                                |                       |  |
|                                                          |                                   |                                   |                                |                       |  |
| evel Undergraduate                                       | Classification                    | Sophomore Maj                     | <b>or</b> Psychology           |                       |  |
| evel Undergraduate                                       | Classification                    | Sophomore <b>Maj</b>              | or Psychology                  |                       |  |
| <b>evel</b> Undergraduate<br>l <b>inor</b> Human Develop | Classification<br>ment and Family | Sophomore Majo<br>Science Program | or Psychology<br>BA-Psychology | ,                     |  |
| evel Undergraduate                                       | Classification                    | Sophomore Majo<br>Science Program | or Psychology<br>BA-Psychology | tanding Cood Standing |  |